| Navigat              | e to    |              | _                   |          |   |  |
|----------------------|---------|--------------|---------------------|----------|---|--|
|                      |         |              |                     |          |   |  |
| Click "Lo            | og in"  |              |                     |          |   |  |
|                      |         |              |                     |          | Î |  |
| Community            | Parents | Curriculum 🔊 | Register interest > | Log in y |   |  |
| o oonfi              | donoo   | through      | rb                  |          | Ľ |  |
| s confidence through |         |              |                     |          |   |  |
| lised homework       |         |              |                     |          |   |  |
| Get started >        |         |              |                     |          |   |  |
|                      |         |              |                     |          |   |  |
|                      |         |              |                     |          |   |  |

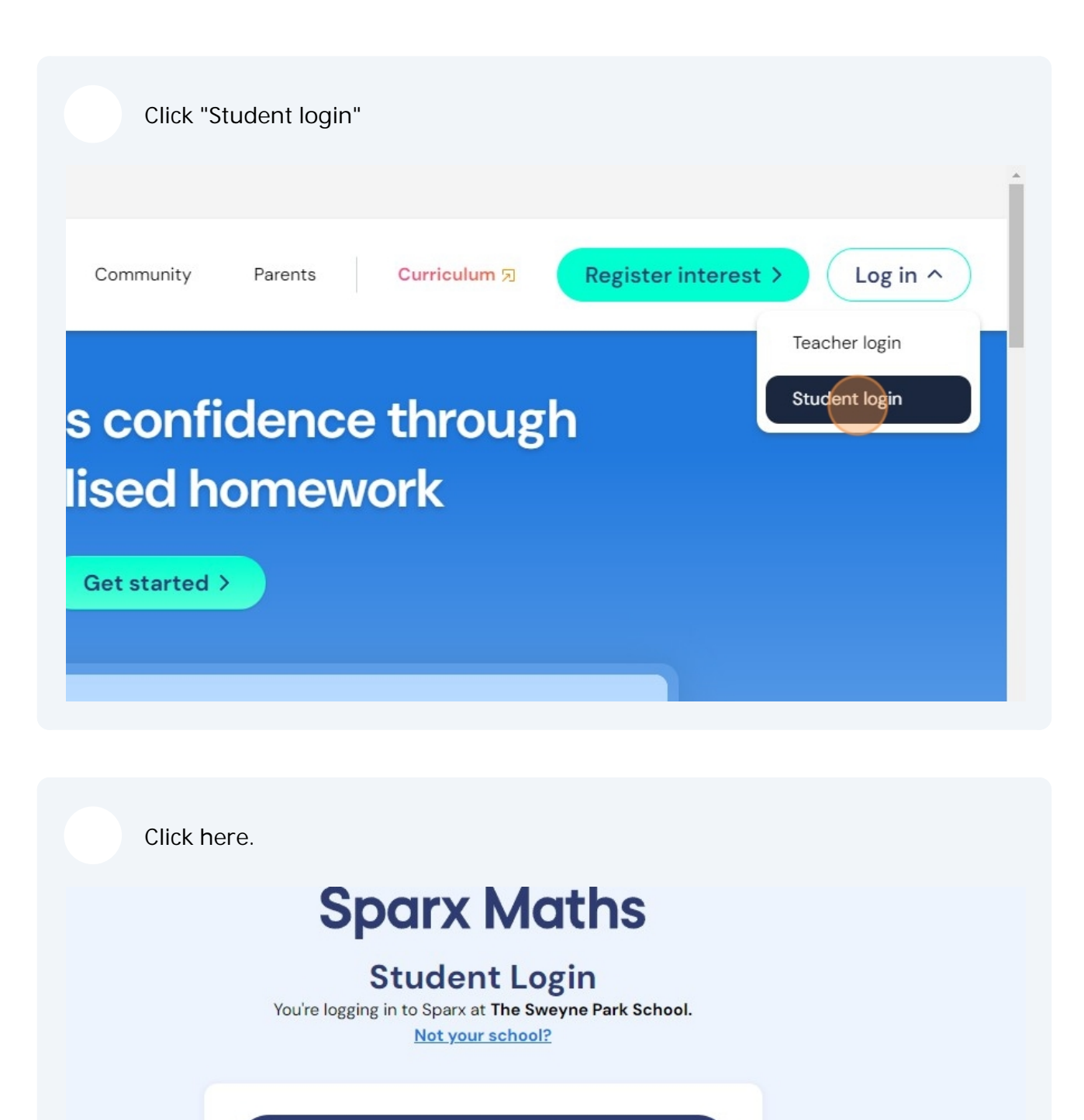

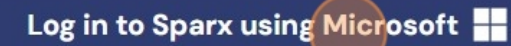

Enter your school email address then click "Next".

|         | @spspupils.com   | ~0   |  |
|---------|------------------|------|--|
| S       | ave in 1Password |      |  |
|         | Deale            | News |  |
|         | DdCK             | Next |  |
|         |                  |      |  |
| 🔍 Sign- | in options       |      |  |

| Enter | your school computer password then click "Next".                                   |
|-------|------------------------------------------------------------------------------------|
|       | Microsoft<br>© spspupils.com<br>Enter password<br>Forgotten my password<br>Sign in |
|       |                                                                                    |

## If prompted for more information click "Next"

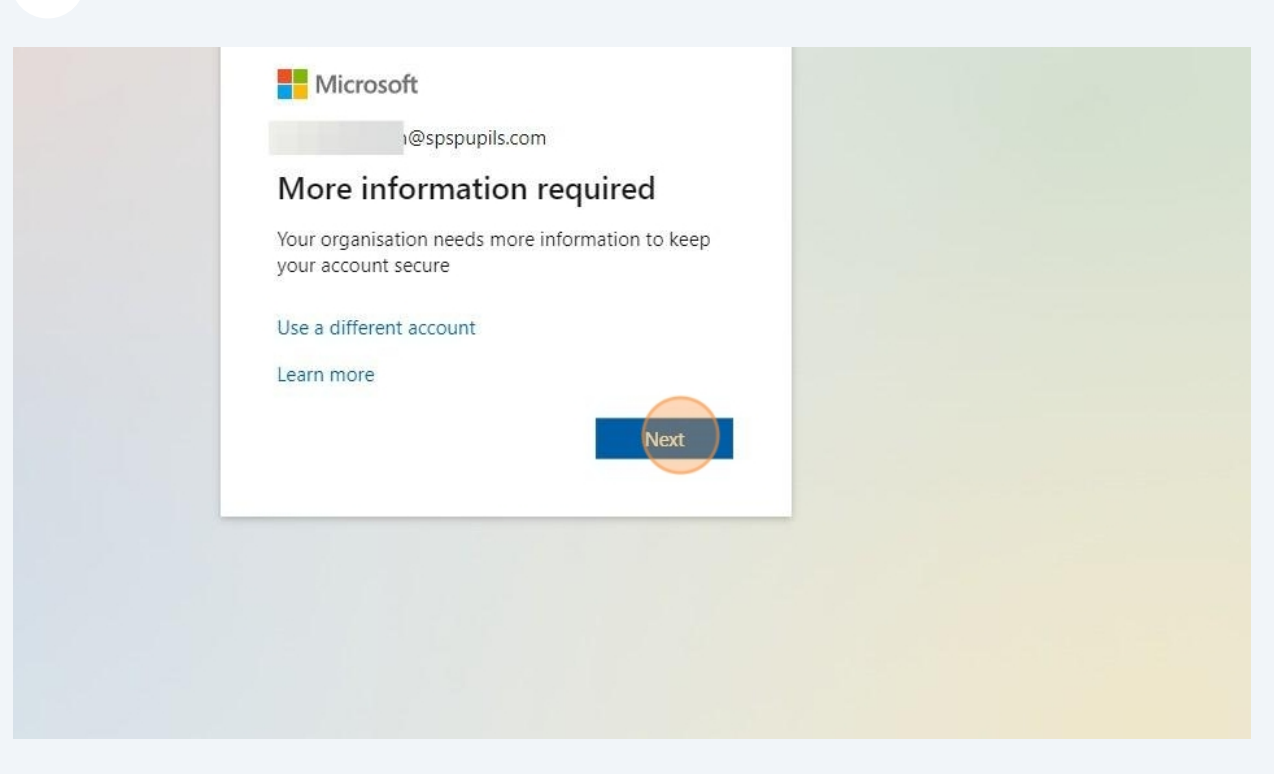

It is recommended to setup 2 factor authentication by clicking next and following the instructions this adds an extra layer of security to your Microsoft Account. Alternatively you can click €Skip setup•.

| tting the app                           |                            |
|-----------------------------------------|----------------------------|
| install the Microsoft Authenticator app | ). Download now            |
| the Microsoft Authenticator app on yo   | our device, choose "Next". |
| lifferent authenticator app             |                            |
|                                         | Next                       |
| 1                                       | Skip setup                 |
|                                         |                            |
|                                         |                            |
|                                         |                            |
|                                         |                            |
|                                         |                            |

| Microsoft                                                       |  |
|-----------------------------------------------------------------|--|
| i@spspupils.com                                                 |  |
| Stay signed in?                                                 |  |
| Do this to reduce the number of times you are asked to sign in. |  |
| Don't show this again                                           |  |
| No                                                              |  |
|                                                                 |  |
|                                                                 |  |

This will then log you in to your Sparx Maths account